# Schnelleinstieg Simplifiy3D

Es beginnt mit einer groben Einstellung.

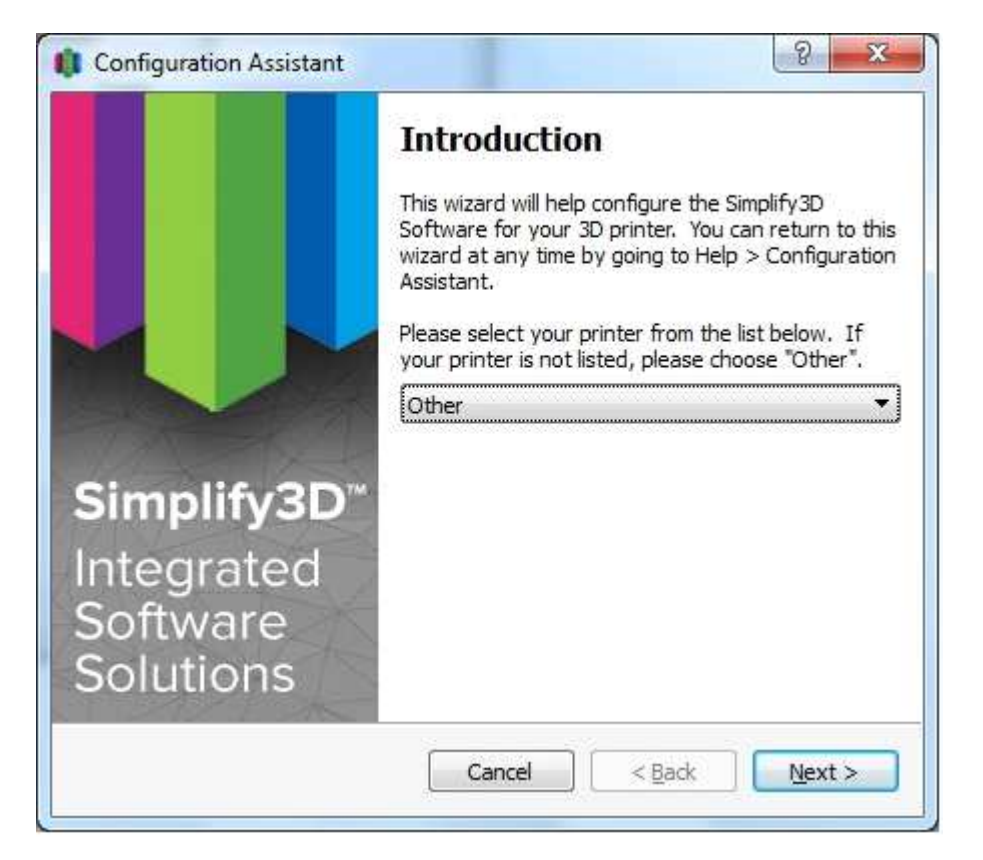

Hier den Drucker auswählen, mein Mendelmax war nicht dabei daher "other"

| Machine type [                                                        | Cartesian robot (i                                                   | rectangular build v           | volume) | •  |
|-----------------------------------------------------------------------|----------------------------------------------------------------------|-------------------------------|---------|----|
| Firmware                                                              | RepRap (Marlin/R                                                     | epetier/Sprinter)             |         | *  |
| Build Volume<br>Nozzle diameter<br>Filament diamet<br>Number of extru | X-Axis<br>200,0<br>0,50<br>er<br>3,00<br>uders 1<br>has a heated bec | Y-Axis<br>200,0 🜩<br>mm<br>mm | Z-Axis  | mm |

- Machine Type: Ob Delta oder normal, in meinem Fall "Cartesian robot"
- Firmware : Marlin/Repetier/Sprinter
- Buildvolume: Die Grösse und Höhe des Druckraumes
- Nozzle diameter: Düsengröße
- Filament diameter: Filamentdurchmesser
- Number of Extruders: Wieviele Extruder
- The printer has a heated bed: anhaken wenn ihr beheiztes Druckbett habt

Das waren die groben Einstellungen, damit kann man zwar schon drucken aber nicht wirklich gut da es nun für PLA eingestellt wurde.

# Feintuning

In der Hauptansicht gehen wird nun zu dem Punkt mit dem Pfeil (Edit Process Settings)

| 🚺 Sir | nplify3D                                                                                                    | (Licensed     | to Axel    | Burger)     | -         |            |          | - |   |  | 1 |                                           |                |      |   | - 1 |  | in the second |      |
|-------|----------------------------------------------------------------------------------------------------|---------------|------------|-------------|-----------|------------|----------|---|---|--|---|-------------------------------------------|----------------|------|---|-----|--|---------------|------|
| File  | View                                                                                                    | Models        | Mesh       | Repair      | Tools     | Add-Ins    | Help     |   |   |  |   |                                           |                |      |   |     |  |               |      |
| Mo    | dels (dou                                                                                                    | ble-click to  | edit)      |             |           |            |          |   |   |  |   | <br>-                                     |                |      |   |     |  |               |      |
|       |                                                                                                    | nport         | R adit     | emove<br>ge |           |            |          |   | - |  |   |                                           |                |      |   |     |  |               |      |
|       |                                                                                                    |               | Tune       |             |           |            |          |   |   |  |   | Con and                                   | and the second | 0000 |   |     |  |               |      |
| P     | rocess1                                                                                                    |               | FF         |             |           |            |          |   |   |  |   | Le la la la la la la la la la la la la la |                |      | 1 |     |  |               |      |
|       | 000<br>000                                                                                                    | Add Edit Proc | ess Settin | Delete      |           |            |          |   |   |  |   |                                           |                |      |   |     |  |               |      |
|       | and the second second s | Verepari      | e to Print | Edit tr     | ne select | ed process | settings |   |   |  |   |                                           |                |      |   |     |  |               |      |
|       |                                                                                                    |               |            |             |           |            |          |   |   |  |   |                                           | <br>           |      |   |     |  |               | <br> |

Dort wird nun das Feintuning erfolgen.

| Process Name:                     | Process1        |           |         |               |                   |            |
|-----------------------------------|-----------------|-----------|---------|---------------|-------------------|------------|
| Select Profile:                   | Select Printe   | r Profile | *       | Import        | Remove            | Expor      |
| Auto-Configu                      | re for Material |           |         | Auto-Config   | gure for Print Qu | ality      |
| PLA                               | 🔘 ABS           | 🕐 PVA     | 🕐 Nylon | 🕑 Fast        | Medium            | 🔘 High     |
| General Settin<br>Infill Percenta | ngs<br>nge:     |           | 20%     | 📃 Include Raf | t 🔲 Gene          | rate Suppo |

"Show Advanced" drücken um an die ganzen Einstellungen zu kommen

| ocess Mame:      | Ein neues Profi           |                      |                                 |                            |                         |
|------------------|---------------------------|----------------------|---------------------------------|----------------------------|-------------------------|
| elect Profile:   | - Select Printer          | r Profile            |                                 | <ul> <li>Import</li> </ul> | Remove                  |
| Auto-Configure   | for Material              |                      |                                 | Auto-Configu               | ure for Print Quality   |
| PLA              | ABS                       | PVA                  | 🖱 Nylon                         | 🕑 Fast                     | 🧿 Medium 💮 High         |
| General Setting  | s                         |                      |                                 |                            |                         |
| Infill Percentag | e:                        | ]                    | 20%                             | 🕅 Includ                   | e Raft 👘 🔲 Generate Sup |
|                  |                           |                      |                                 |                            |                         |
| Extruder         | Layer Infi                | II Support Tem       | perature Cooling                | G-Code So                  | cripts Other Advanced   |
| Extrud           | er List<br>edit settings) | Extruder 1           | Toolhead                        |                            |                         |
| Extruder 1       | cure accordings/          | Overview             |                                 |                            |                         |
|                  |                           | Extruder Toolhead    | Index Tool 0                    | •                          |                         |
|                  |                           | Nozzle Diameter      | 0,50 🚔 mm                       |                            |                         |
|                  |                           | Extrusion Multiplier | 0.90                            |                            |                         |
|                  |                           | Extrusion Width      | Auto 💿 Manual 0,                | 50 🗘 mm                    |                         |
|                  |                           |                      |                                 |                            |                         |
|                  |                           | Ooze Control         |                                 |                            |                         |
|                  |                           | Retraction           | Retraction Distance             | 1,00                       | mm                      |
|                  |                           |                      | Extra Restart Distance          | 0,00 🗘                     | mm                      |
|                  |                           |                      | Retraction Vertical Lift        | 0,00 🗘                     | mm                      |
|                  |                           |                      | Retraction Speed                | 1800,0 🗘                   | mm/min                  |
|                  |                           |                      | Coasting Distance               | 0,20                       | mm                      |
| Add Ex           | truder                    | Coast at End         | 경험 가슴 가슴 것을 만들어야 하는 것이 같은 이것을 것 |                            |                         |
| Add Ex           | truder                    | Coast at End         | Wipe Distance                   | 5,00 🗘                     | mm                      |

Unter "Process Name" diesem Profil einen Namen geben damit ihr es unterscheiden könnt empfiehlt sich zum Beispiel Profile mit dem Namen "ABS" oder "PLA".

Wir wählen noch "Auto-Configure for Print Quality" high.

"Auto-Configure for Material" PLA, ABS oder die anderen wählen dann wird schon viel eingestellt. Meine Konfiguration wird für ABS sein.

"Retraction Distance" auf 3mm stellen

"Retraction Speed" ist voreingestellt 30mm/s (1800mm/min), ich habe in verdoppelt auf 3600mm/min

"Retraction Vertical Lift" ist anheben der Düse beim Retraction, bei mir steht da jetzt 0,2 drin, er hebt somit die Düse bei jeder Bwegung mit Retraction um 0,2mm an.

### **Reiter Layer**

| rocess numer                                                        | Ein neues                                                                               | Profil                                       |                                                                  |                                     |                   |                                    |                                                                |                             |                                         |       |
|---------------------------------------------------------------------|-----------------------------------------------------------------------------------------|----------------------------------------------|------------------------------------------------------------------|-------------------------------------|-------------------|------------------------------------|----------------------------------------------------------------|-----------------------------|-----------------------------------------|-------|
| Select Profile:                                                     | Select P                                                                                | rinter Pr                                    | ofile                                                            |                                     |                   | -                                  | Import                                                         | Re                          | move                                    | Expor |
| Auto-Configu                                                        | ure for Mater                                                                           | ial<br>BS                                    | © PV                                                             | A © N                               | lylon             | Auto                               | )-Configure fi<br>Fast                                         | or Print Q                  | uality<br>um 🧿 Hig                      | jh    |
| General Sett                                                        | ings                                                                                    |                                              |                                                                  |                                     |                   |                                    |                                                                |                             |                                         |       |
| Infill Percent                                                      | age: /                                                                                  |                                              |                                                                  |                                     |                   | 30%                                | 🕅 Include f                                                    | Raft                        | 🔲 Generate                              | Supp  |
| Extruder                                                            | Layer                                                                                   | Infill                                       | Support                                                          | Temperature                         | Cooling           | G-Code                             | Scripts                                                        | Other                       | Advanced                                | ľ     |
| Primary<br>Top Solic<br>Bottom S<br>Outline (<br>Outline I<br>Print | Layer Height<br>d Layers<br>Solid Layers<br>Perimeter Shi<br>Direction:<br>islands sequ | 0,2250<br>2<br>ells 2<br>Inside-<br>entially | 0 🔶 mm<br>0 🗘 mm<br>0 🗘<br>0 0 0 0 0 0 0 0 0 0 0 0 0 0 0 0 0 0 0 | tside-In<br>nization<br>(vase mode) | First L<br>Raft S | ayer Speed<br>ettings<br>dude Raft | 30 🗘 %<br>Raft Layers<br>Raft Offset<br>Raft Infill<br>Disable | 3,00<br>85<br>raft base     | الله الله الله الله الله الله الله الله |       |
| Start Poi<br>Use<br>Opti<br>Choo                                    | ints<br>random start<br>mize start poi<br>ose start poir                                | t points f<br>ints for<br>nt closes          | for all perime<br>fastest printi<br>t to specific l              | ters<br>ng speed<br>ocation         | Skirt S           | ettings<br>clude Skirt/Br          | im Skirt Li<br>Skirt C<br>Skirt C                              | ayers<br>iffset<br>iutlines | 2 🔹 mr<br>6,00 🜩 mr<br>2 📚              | n     |

Wir ändern die Layerhöhe unter "Primary Layer Height" zu der Höhe welche ihr wollt/benötigt.

Bedingt durch Trapezspindel in eminem Drucker benutze ich 0,225 oder 0,3, hier jetzt 0,225.

"Top- Bottom Layers" setze ich auf 2, bedeutet es wird 2 mal eine 100% gefüllte Lage gedruckt.

"Outline/Perimeter Shells" setze ich auch auf 2, bedeutet das jeder Perimter 2 mal abgefahren wird, und somit auch 2 Lagen Plastik aufgebracht werden.

"Start Points" setze ich auf "Use random" somit ist er immer wo anders, es kostet etwas Zeit aber bringt viel.

"First Layer Settings" verändern wird nur den Speed auf 30% vom normalen Speed, so das die erste Lage schon sauber und langsam gedruckt wird.

"Skirt Settings" Layers auf 2 setzen so das er vor dem richtigen Druck zwei Bahnen fährt

um das Modell herum.

**Reiter Infill** 

"Skirt Offset" auf 6mm setzen, so das der Abstand zum druckenden Objekt 6mm beträgt

#### 2 FFF Settings Process Name: Ein neues Profil Select Profile: -- Select Printer Profile --Remove • Import Export Auto-Configure for Material Auto-Configure for Print Quality O PLA ABS O PVA Nylon Fast 🔘 Medium High General Settings Infill Percentage: 35% Include Raft Generate Support Infill Extruder Layer Support Temperature Cooling G-Code Scripts Other Advanced General Infill Angles 🗧 deg Infill Extruder Extruder 1 -0 45 -45 External Fill Pattern Rectilinear -Add Angle Interior Fill Percentage \* % Remove Angle Outline Overlap 15 \$ % 🗘 mm Minimum Infill Length 5,00 layer(s) Print Sparse Infill Every 1 Include solid diaphragm every 20 🔹 layers 👿 Use random infill placement Hide Advanced Select Models OK Cancel

Hier interessiert uns nur der Punkt "Interior Fill Percentage" dies ist der Infill, habe ich auf 35 % gesetzt, der Rest ist auf dieser Seite erstmal unwichtig, das ist interessant für Spezialfälle.

"Minimum Infill Length" solltet ihr euch anschauen wenn kleine Objekte nicht ausgefüllt werden, dann runtersetzen auf 1 oder 2mm.

### **Reiter Support**

Reiter Support überspringe ich erstmal, Anleitung dafür kommt später.

### **Reiter Temperature**

|                                 | Ein neues Profil                                                             |                                               |                                              |                                                                                                    |
|---------------------------------|------------------------------------------------------------------------------|-----------------------------------------------|----------------------------------------------|----------------------------------------------------------------------------------------------------|
| elect Profile:                  | Select Printer Profile                                                       |                                               | •                                            | Import Remove Export                                                                                |
| Auto-Configu                    | re for Material                                                              | PVA 🔘 M                                       | Auto-C                                       | onfigure for Print Quality<br>st 💮 Medium 💿 High                                                    |
| General Setti<br>Infill Percent | ngs<br>age:                                                                  |                                               | 35%                                          | ] Include Raft 🛛 🔲 Generate Support                                                                 |
| Extruder<br>Tem<br>(die         | Layer Infill Support<br>perature Controller List<br>k item to edit settings) | t Temperature<br>Extruder                     | Cooling G-Code                               | Scripts Other Advanced                                                                              |
| Extruder                        | 1 Temperature                                                                | Overview                                      |                                              |                                                                                                    |
|                                 |                                                                              | Temperature C<br>Relay Tempera<br>Vait for te | ontroller Type:   Extrude ture Between Each: | r 💿 Heated build platform<br>yer 📄 Loop<br>ilize before beginning build                             |
|                                 |                                                                              | Per-Layer Temp                                | perature Setpoints                           |                                                                                                    |
|                                 |                                                                              |                                               |                                              |                                                                                                    |
|                                 |                                                                              | Layer                                         | Temperature                                  | Add Setpoint                                                                                        |
|                                 |                                                                              | Layer<br>1<br>2                               | Temperature<br>235<br>245                    | Add Setpoint          Remove Setpoint         Layer Number         Temperature       200         ©C |
| Add                             | Temperature Controller                                                       | Layer<br>1<br>2                               | Temperature<br>235<br>245                    | Add Setpoint<br>Remove Setpoint<br>Layer Number 1<br>Temperature 200 $\bigcirc$ °C                  |

Zuerst unter dem Punkt "Add Temperature Controller" einen neuen anlegen mit dem Namen Heizbett.

Dann diesen anklicken, auf der rechten Seite dann "Temperatur Identifer" T3 wählen

(Marlin Grundeinstellungen mit 1 Extruder und 1 Heizbett)

Unten in der Tabelle "Per-Layer Temperature Setpoints" von Layer 1 die Temperatur anklicken, nun ändern auf z.B. 125 Grad.

Wenn die ganze Zeit beim drucken das Heizbett 125 Grad sein soll ist hier fertig was das Heizbett angeht, wenn ab Layer2 geringere Temperatur sein soll rechts auf "Add Setpoint" drücken.

Nun die neue Zeile anwählen und Layer 1 zu 2 ändern und Temperatur auf 110 Grad, dann wird ab der 2.Lage das Heizbett auf 110 Grad eingestellt.

Wenn ihr noch andee Temperaturen braucht dann noch Setpoints hinzufügen.

### Wichtig T3 auswählen und Haken rein bei "Heated build platform" !!!

Das gleiche auch machen mit dem Extruder.

Auf der Linken Seite auswählen und Temperatur für Layer1 und ab Layer2 einstellen.

### **Reiter Cooling**

Für ABS so lassen wie es ist für PLA das gleiche machen wie unter Temperatur.

Einstellen ab welchem Layer der Lüfter angehen soll.

### **Reiter GCode**

|                                   | Ein neues P                   | Profil                     |                       |             |                                                  |                                    | 2                         |                                    |                             |                                     |                   | <i>i</i>      |
|-----------------------------------|-------------------------------|----------------------------|-----------------------|-------------|--------------------------------------------------|------------------------------------|---------------------------|------------------------------------|-----------------------------|-------------------------------------|-------------------|---------------|
| elect Profile:                    | Select Pri                    | inter Profi                | e                     |             |                                                  | _ [                                | In                        | port                               |                             | Remove                              |                   | Exp           |
| Auto-Configu                      | re for Materia                | al<br>IS                   | © PV                  | A © N       | lylon                                            | Auto                               | o-Con<br>Fast             | figure fo<br>(                     | r Prini                     | t Quality<br>edium                  | ۲                 | High          |
| General Settir<br>Infill Percenta | ngs<br>age: /                 |                            |                       |             |                                                  | 35%                                | <b>I</b>                  | nclude R                           | aft                         | 🔲 G                                 | iener             | ate Sup       |
| Extruder                          | Layer                         | Infill                     | Support               | Temperature | Cooling C                                        | G-Code                             | Sc                        | ripts                              | Othe                        | r Ad                                | vance             | ed            |
| 📄 Relat                           | ive extrusion<br>zeroing of e | distances<br>xtrusion d    | stances (i            | .e. G92 E0) | This is a conv<br>along with yo<br>constantly sw | enient w<br>ur FFF p<br>vitching b | ay to<br>rofile.<br>betwe | update ,<br>It is es,<br>en differ | your n<br>oeciali<br>ent pr | nachine c<br>ly useful i<br>inters. | definii<br>if you | tion<br>i are |
| Eirmy                             | de M101/M10                   | )2/M103 ci<br>s "sticky" r | ommands<br>varameters | 8           | Machine type                                     | Cartes                             | ian ro<br>is              | ibot (rec<br>Y-Ax                  | tangu<br>is                 | lar volum<br>7-Ax                   | ie)               | Ψ.            |
|                                   |                               |                            |                       |             | Build volume                                     | 200,0                              | A.<br>W                   | 200,0                              | -A.<br>                     | 150,0                               | ×<br>V            | mm            |
| G-Code C                          | )ffsets                       | V Avia                     | 7 42                  | -           | Origin offset                                    | 0,0                                | A.<br>Y                   | 0,0                                | .A.<br>                     | 0,0                                 | ×<br>Y            | mm            |
| Offset                            | 0,00 😫                        | 0,00                       | 0,00                  | mm          | Homing dir<br>Flip build table                   | Min<br>axis                        | •<br>] x                  | Min<br>V V                         |                             | Min                                 | *                 |               |
|                                   |                               |                            |                       |             |                                                  |                                    |                           |                                    |                             |                                     |                   |               |

Hier interessiert uns vor allem der Punkt "G-Code Offsets", dort vor allem der Punkt "Z-Axis". Wenn deine deine Düse nicht genau auf dem Bett aufliegt kannst du hier beim Start höher oder tiefer gehen.

Auf der rechten Seite kannst du nochmal dein Druckbettgröße und die Druckhöhe anpassen wenn du den Haken setzt bei "Update Machine Definition"

# **Reiter Scripts**

| rocess Name:    | Ein neues               | s Profil        |                 |                                        |                |              | 4                     |             |             | 124        |
|-----------------|-------------------------|-----------------|-----------------|----------------------------------------|----------------|--------------|-----------------------|-------------|-------------|------------|
| elect Profile:  | Select I                | Printer Pro     | ofile           |                                        |                | •            | Import                | Re          | emove       | Expor      |
| Auto-Configu    | re for Mate             | erial           |                 |                                        |                | Auto         | -Configure            | for Print C | Quality     |            |
| PLA             | 0                       | ABS             | 🔘 PVA           | 01                                     | Nylon          | O            | Fast                  | 🔘 Medi      | um 🧕        | ) High     |
| General Setti   | ngs                     |                 |                 |                                        |                |              |                       |             |             |            |
| Infill Percenta | age: 🦳                  |                 | -0              |                                        |                | 35%          | 📄 Include             | e Raft      | 🔲 Gene      | erate Supp |
| Extruder        | Layer                   | Infill          | Support         | Temperature                            | Cooling        | G-Code       | Scripts               | Other       | Advar       | nced       |
| Starting        | G-Code                  | Layer C         | hange G-Code    | e Tool Chan                            | ae G-Code      | Ending G-(   | Code                  |             |             |            |
| G28 ; h         | ome all axe             | S               |                 |                                        |                |              |                       |             |             |            |
| G28 ; h         | essing<br>te x3g file f | s<br>for Makerf | 3ot printers us | sing GPX plugin (<br>for MakerBot prin | (see Tools > F | Firmware Con | ifiguration 1<br>Ig ▼ | for convers | sion settin | gs)        |

Dort können Start und Endgcodes gesetzt werden oder spezielle Sachen bei Layerchange oder ToolChange.

Für mich interessant gewesen um mein Autoleveling vor dem Druck auszuführen.

Mein Startgcode sieht dann so aus.

| G21       |
|-----------|
| G90       |
| M107      |
| G28 X0 Y0 |
| G28 Z0    |
| G29       |

G92 E0

### **Reiter Other**

| rocess Name:    | Ein neues Profil     |         |             |         |             |                               |           |            |       |
|-----------------|----------------------|---------|-------------|---------|-------------|-------------------------------|-----------|------------|-------|
| elect Profile:  | Select Printer Profi | le      |             |         | •           | Import                        | Re        | move       | Exp   |
| Auto-Configur   | re for Material      |         |             |         | Aut         | o-Con <mark>f</mark> igure fo | r Print Q | uality     |       |
| PLA             | ABS                  | () PVA  | 0 N         | /lon    | O           | Fast                          | 🖯 Medii   | um 🧿 H     | igh   |
| General Settir  | ngs                  |         |             |         |             |                               |           |            |       |
| Infill Percenta | age:                 | 0       |             |         | 35%         | 🕅 Include R                   | aft       | 🔲 Generat  | e Sup |
| Extruder        | Layer Infill         | Support | Temperature | Cooling | G-Code      | Scripts                       | Other     | Advanced   | ľ     |
| Speeds          |                      |         |             | Filar   | nent Proper | ties                          |           |            |       |
| Default P       | rinting Speed        | 3600,0  | 🚔 mm/min    | Filar   | ment diame  | ter 3,0000                    | ᅌ mm      |            |       |
| Outline U       | nderspeed            | 50      | * %         |         |             |                               |           |            |       |
| Support S       | Structure Underspeed | 80      | *           | Brid    | ging        |                               |           | (Jacobard) |       |
| X/Y Axis I      | Movement Speed       | 4800,0  | 😫 mm/min    | Uns     | upported a  | rea threshold                 | 50,0      | sq mn      | 1     |
| Z Axis Mo       | ovement Speed        | 1000,0  | 🚔 mm/min    | Brid    | ging extrus | ion multiplier                | 100       | * %        |       |
|                 |                      |         |             | Brid    | ging speed  | multiplier                    | 100       | \$ %       |       |
|                 |                      |         |             |         |             |                               |           |            |       |
|                 |                      |         |             |         |             |                               |           |            |       |

Einzige Änderung für den Anfang "Z-Axis Movement Speed", den setzen wir auf 300mm/min sind gleich 5mm/s.

Zum Umrechnen kann man gut diese Webseite benutzen: http://www.sengpielaudio.com/RechnerGeschwindigkeitseinheiten.htm

## **Reiter Advanced**

| occas numer                         | Ein neues Profil                                                                                                    |                                                                                                    |
|-------------------------------------|----------------------------------------------------------------------------------------------------|----------------------------------------------------------------------------------------------------|
| elect Profile:                      | Select Printer Profile                                                                                                    | Import Remove Export                                                                                                    |
| Auto-Configu                        | e for Material                                                                                                    | Auto-Configure for Print Quality                                                                                                    |
| General Settir<br>Infill Percenta   | ngs<br>nge:                                                                                                    | 35% 🕅 Include Raft 📄 Generate Suppo                                                                                                    |
| Extruder                            | Layer Infill Support Temperature                                                                                                    | Cooling G-Code Scripts Other Advanced                                                                                                    |
| Slicing Be<br>Slicing Be<br>Non-man | printing at height 0,00 + mm<br>printing at height 0,00 + mm<br>havior<br>fold segments: O Discard O Heal<br>e all outlines into a single solid model | <ul> <li>Only retract when crossing open spaces</li> <li>Force retraction between layers</li> <li>Minimum travel for retraction 3,00 + mm</li> <li>Extruder ooze rate 100,0 + mm/min</li> <li>Only wipe extruder for outer-most perimeters</li> </ul> |

Hier ändern wir den Punkt "Minimum Travel for Retraction.

Erstens aktiv schalten, zweitens auf 3mm einstellen.

Falls ihr nicht möchtet das er bei Bewegungen innerhalb des Baustückes kein Retract macht dann wählt den Punkt "Only retract when crossing open spaces" ab.

Slicereinstellungen sind nun fertig :)

OK drücken und wir sind auf der Oberfläche von S3D zurück.

Um ein Modell zu laden im oberen Menuepunkt "Models" -> "Import Models" anwählen.

Soviele wie du magst auswählen.

"Prepare to print" drücken und es wird geslict.

Auf der sich neu öffnenden Seite "Save Toolpaths to Disk" anklicken und speichern wo

du es wieder findest.

Nun drücken wir strg+P und es öffnet sich der Printerdialog.

| initialization                                                                                       | Position Readout                     | Zaro V     | TERGE        |
|----------------------------------------------------------------------------------------------------|--------------------------------------|------------|--------------|
|                                                                                                    |                                      |            | ()           |
| Port (\\COM3   Refresh                                                                               | 1 <u>0.00</u>                        | Zero Y     | STOP         |
| saud Kate zouuu Verbuse                                                                              | Z 0.00                               | Zero Z     | Force Net    |
| G-Code Library Communication Temperature Plot Jog Controls                                           | Accessory Control                    |            |              |
| Attempting connection at \\. \COM10                                                                  | Active Toolhead Tool 0 (right extruc | ler)       |              |
| Permissions error connecting to port<br>Is there another application already connected to this port? | Extruders                            | oc On      | Off          |
| Error opening selected port.                                                                         | Heated Bed 60 🐳 🗍                    | oc On      |              |
|                                                                                                    | Cot Eng Second                       |            | J (          |
|                                                                                                    | Secran Speed                         |            |              |
|                                                                                                    | Custom Commands                      |            |              |
|                                                                                                    | Disable Motors                       | Enable     | Motors       |
|                                                                                                    | Print from SD Card                   | Pause Curr | ent SD Print |
|                                                                                                    | Upload to SD Card                    | SD Card    | d Status     |
|                                                                                                    | Macro 1 Ma                           | icro 2     | Macro 3      |
|                                                                                                    | Override Settings                    |            |              |
|                                                                                                    | Movement: 100%                       | Extrusion: | 100%         |
|                                                                                                    | 100                                  | 100 🌩      | Y Line       |
|                                                                                                    | 1 F                                  | 2          | F            |
|                                                                                                    | XE                                   | -X         | F            |
|                                                                                                    |                                      |            |              |

Dort wählen wir unter Baud Rate für Marlin 250000 und drücken "Connect" und schon sollten wir online sein.

Dann drücken wir "G-Code Library" und den Knopf "Add to Library", dann unser eben gesclictes Teil auswählen.

"Print" drücken und ab geht es.

Ihr könnt es aber auch auf die SD karte im Drucker hochladen, falls ihr eine habt oder direkt von SD Card drucken, diese Knöpfe findet ihr auf der rechten Seite.

Und nun viel Erfolg, bei Fragen zu S3D mailt mich an unter info@youprintin3d.de.

Viel Spass mit dem tollen Slicer wünscht Axel